## How to Invalidate a COMPASS Application when the application is registered and the Web ID is not attached

If you register an application without attaching the Web ID, you can invalidate it to remove it from WALI. Go to WADE (page after WALI), where there are R's change them to I's. Then press Shift and F9 simultaneously. The message will come up "**Update Completed Successfully.**" This will remove them from WALI. Remember to document the application/case with the Web ID.

| UPDATE SUCCESS Web Application Detail Screen (WADE) PAGE: 01   web Id# 2226555722 Submit Date: 03 14 17 Submit Time: 03:47 PM   co 103 Lo 128 Last Name: ESTRADA CRUZ First Name: SUMMERS                                                                                                    |
|----------------------------------------------------------------------------------------------------|
| Transl needed? N Primary Lang E Reopen AU :                                                                                                    |
| Ph: Primary Secondary Ext Contact Hours<br>912-246-1040 000-0000 Late Morning<br>DEN DEN DEN DEN<br>STS RSN STS RSN STS RSN                                                                                                    |
| FS: 00000000 R FM1: 00000000 R AM1:<br>AF: FM2: 000000000 R AM1:                                                                                                    |
| A Prv Add   S M Last Name First Name M DOB Sex SSN Prg Type Bnf MBR   ESTRADA CRUZ SUMMERS 1985-12-28 F 464-75-6523 FM,FS Y   BALLADARES JUAN 2003-10-21 M 673-20-2148 FM,FS Y   VALLADARES JACKALINE F 2005-04-25 F 670-26-6615 FM,FS Y   ESTRADA GERARDO 2006-10-23 M 670-32-8548 FM,FS Y          |
| Message<br>PF3-Return 17-mo< 18-mo> 20-Register 21-Upd Appl Status 22-CRS<br>@:00.1 12/44                                                                                                    |
| nected to host sysa.state.ga.us [167.192.1.23] (TA# NUM 4:04 PM                                                                                                    |
| UPDATE SUCCESS Web Application Detail Screen (WADE) PAGE: 01<br>web Id# 2226555722 Submit Date: 03 14 17 Submit Time: 03:47 PM<br>CO 103 LO 128 Last Name: ESTRADA CRUZ First Name: SUMMERS                                                                                                    |
| Transl needed? N Primary Lang E Reopen AU :                                                                                                    |
| Ph: Primary Secondary Ext Contact Hours<br>912-246-1040 000-000-0000 Late Morning<br>DEN DEN DEN DEN<br>STS RSN STS RSN STS RSN                                                                                                    |
| FS: 000000000 I FM1: 000000000 I AM1:<br>AF: FM2: 000000000 I                                                                                                    |
| A Prv Add<br>S M Last Name First Name N DOB Sex SSN Prg Type BnF MBR<br>ESTRADA CRUZ SUMMERS 1985-12-28 F 464-75-6523 FM, FS Y<br>BALLADARES JUAN 2003-10-21 M 673-20-2148 FM, FS Y<br>VALLADARES JACKALINE F 2005-04-25 F 670-26-6615 FM, FS Y<br>ESTRADA GERARDO 2006-10-23 M 670-32-8548 FM, FS Y |
| Message                                                                                                    |
|                                                                                                    |
| PF3-Return 17-mo< 18-mo> 20-Register 21-Upd Appl Status 22-CRS                                                                                                    |

| lessage 001 | ) (               | 019<br>50. outoos | 0019       | 0019       | 0019 | 001    | 9 0019 |
|-------------|-------------------|-------------------|------------|------------|------|--------|--------|
| UI9 UPDATE  | COMPLET<br>17-mox | ED SUCCE          | 20-Registe | ar 21-lind | Annl | Status | 22-CRS |
| F3-Return   |                   |                   |            |            |      |        |        |